## KinderConnect – Proveedor Agrega o Edita Documentos del Guardián/Adulto Responsable

Un Proveedor puede agregar y revisar documentos pertinentes al Guardián/Adulto Responsable, tales como licencia de conducir, decreto de custodia, etc., y puede facilmente subirlos a la base de datos de KinderConnect. Para agregar o hacer cambios a un documento:

A

Haga clic en **Buscar** bajo Adulto Responsable.

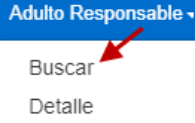

В

Ingrese el criterio de búsqueda en los campos disponibles. Si utiliza el primer nombre y apellido del Guardián/Adulto Responsable y del Niño, estos tienen que coincidir con el nombre del caso en el sistema de elegibilidad de DCY.

## Presione **Buscar**.

| Buscar Adulto Responsable             |                     |
|---------------------------------------|---------------------|
| Primer Nombre del Adulto Responsable: |                     |
| Apellido del Adulto Responsable:      |                     |
| Nombre de Usuario:                    |                     |
| Primer Nombre del Niño:               |                     |
| Apellido del Niño:                    |                     |
| Número de Teléfono:                   |                     |
| Región:                               | Ohio Region 🗸       |
| Condado del Caso:                     | Seleccione >>       |
| Número de Caso:                       |                     |
| Condición:                            | Seleccionar Todos 🗸 |
| Proveedor:                            | Seleccione >>       |

Busc

Desde los **Resultados de la Búsqueda**, haga clic en **Documentos** bajo **Enlaces**.

Resultados de la Búsqueda

| Nombre del Adulto<br>Responsable | ID del Adulto<br>Responsable | Tipo de Adulto<br>Responsable | Número de<br>Caso | Condición | Nombre del<br>Usuario | Región         | Condado del<br>Caso | Número de<br>Teléfono | Niños                    | Proveedor(es)                                    | Enlaces             |
|----------------------------------|------------------------------|-------------------------------|-------------------|-----------|-----------------------|----------------|---------------------|-----------------------|--------------------------|--------------------------------------------------|---------------------|
| Bacall, Lacy                     | 276                          | Parent                        | BACFAM771         | Active    |                       | Ohio<br>Region | FRANKLIN            | (444) 555-6666        | Cal Bacall<br>Dan Bacall | Aunt Elaine's Child Care<br>Aunt Eula Child Care | Cuenta<br>Documents |
| Bacon, Babara                    | 277                          | Parent                        | 562               | Active    |                       | Ohio<br>Region | FRANKLIN            | (555) 555-5555        | Alan Bacon<br>Bob Bacon  | Aunt Elaine's Child Care<br>Young Patriots       | Cuenta<br>Documents |

Todos los documentos previamente subidos del Guardián/ Adulto Responsable seleccionado automáticamente

Para más información, visite <u>www.ohiocctap.info</u>, envíenos un mensaje a <u>supportOH@kindersystems.com</u> o llámenos al 1-833-866-1708.

aparecen en la lista si fueron creados dentro del intervalo de **Fecha de Inicio** y **Fecha Final** predeterminado.

| Nombre del /       | Adulto Respo                   | onsable                                  | Timmy Joney                         | 0                                  |                                  |                                                     |
|--------------------|--------------------------------|------------------------------------------|-------------------------------------|------------------------------------|----------------------------------|-----------------------------------------------------|
| Nomena de C        |                                | anousle.                                 | rinning Jones                       | 5                                  |                                  |                                                     |
| Numero de C        | Jaso:                          |                                          |                                     |                                    |                                  |                                                     |
| Fecha de Ini       | cio:                           |                                          | * 21/12/2020                        |                                    |                                  |                                                     |
| Fecha Final:       |                                |                                          | * 20/01/2021                        | <b></b>                            |                                  |                                                     |
| Nuevo              | Borrar                         | Buscar                                   | Comenzar                            | de nuevo                           |                                  |                                                     |
| Nuevo<br>Resultado | Borrar<br>es de la Br          | Buscar<br>úsqueda                        | Comenzar                            | de nuevo                           |                                  |                                                     |
| Nuevo<br>Resultado | Borrar<br>es de la Bi<br>Desc  | Buscar<br>úsqueda<br>ripción             | Comenzar<br>Operador                | de nuevo<br>Nombre                 | e del Archivo                    | Fecha de Sincronizad                                |
| Nuevo<br>Resultado | Borrar<br>os de la Bi<br>Desci | Buscar<br>úsqueda<br>ripción<br>Document | Comenzar<br>Operador<br>Timmy Jones | de nuevo<br>Nombro<br>Test Provide | e del Archivo<br>r Document.docx | Fecha de Sincronizad        : 20/01/2021 09:23:05 a |

- Ingrese el criterio de búsqueda deseado y presione **Buscar** para localizar **Documentos** ya existentes.
- Presione el ícono del lápiz correspondiente al documento del Guardián/Adulto Responsable que le gustaría editar y haga los cambios necesarios.
- Presione Nuevo para agregar un documento nuevo.
  Ingrese la Descripción del nuevo documento y presione
  Seleccione Documento para localizar el nombre del archivo que le gustaría agregar. Una vez seleccionado, el nombre del archivo subido aparece.

| Descripción:        | ★ ID de Timmy Jones |
|---------------------|---------------------|
| Seleccione Document | Timmy Jones DL.jpg  |
|                     |                     |

## Presione Guardar.